## 中国作物学会

#### 青年人才托举工程项目人才遴选

### 申报与推荐工作手册

中国作物学会科技奖励工作办公室

2024年10月

# 目录

| -, | 申报用户使用说明 | 3 |
|----|----------|---|
| 二、 |          | > |

### 一、申报用户使用说明

一、系统登陆

1、请候选人进入中国作物学会会员系统(https://member.chinacrops.org)使用 中国作物学会个人会员账号登陆。非会员请先注册申请。

| 中国作物学会<br>The Crop Science Society of China |
|---------------------------------------------|
| 账号登录                                        |
|                                             |
| 请输入资源                                       |
| ■ 七天内自动登录 忘记密码?                             |
| 立即登录                                        |
| 入会申请                                        |
| A A A A A A A A A A A A A A A A A A A       |

#### 2、进入后, 点击"申报系统"。

| 中国作加学会<br>The Crop Science Society of China | ≡ 会员中心 会议系统 申报系统                         |        |
|---------------------------------------------|------------------------------------------|--------|
|                                             |                                          |        |
| ≡ 用户中心首页                                    | 欢迎您,                                     |        |
| 民 我的资料                                      | 所入机构:中国作物学会 会员编号: A09                    | 900009 |
| 1. 组织机构                                     | 普通会员 入会时间: 2019年07月18日 到期时间: 203         | 2年11   |
| ▶ 缴费记录                                      | 入会状态: 正式会员                               |        |
| ■ 我的发票                                      | 当前登录IP: 111.203.22.21 上次登录时间: 2023-08-29 |        |
| 目服务中心 く                                     |                                          |        |
| ✓ 文章发布 <                                    | 公告动态                                     |        |
| <b>业</b> 我的证书                               |                                          |        |

二、项目申报

1、首次申报,请点击"提交申报"。

(青托申报系统使用的是中国作物学会的科技奖励系统)

| 中国作物学会<br>The Crop Science Society of China | = 会员中心 会议系统 申报系统 |
|---------------------------------------------|------------------|
| 当前项目: 所有项目<br>■ 申报首页                        | 关键词搜索 費運所有项目     |
| ▲ 我的申报 ■ 提交申报                               | 2024年度中国作物学会科技奖励 |
|                                             | 提交甲版管理项目         |

2、点击右侧下拉选项中选择申报奖项类型,"继续填写资料"。

| + -            | 0 | × |
|----------------|---|---|
| 请选择申报类型        |   |   |
| 青年人才托举工程项目人才遴选 |   | ~ |
| 继续迫与资料         |   |   |

3、申报材料填写。按照系统显示填写相关信息,每一页最下面有"暂存"和"验证保存"按

钮。

| 1 申报信       | <b></b><br>息   | 2 推荐单位/推荐人 |     | <b>一</b> 3<br>申报管理 | 员会     | <b>4</b> | <b>5</b><br>专家评分 |
|-------------|----------------|------------|-----|--------------------|--------|----------|------------------|
| 基本信息        | 主要业绩           | 发展规划       | 经费3 | <b>5出预算</b>        | 工作单位意见 | 相关附件     |                  |
| 【基本情》       | 兄】             |            |     |                    |        |          |                  |
| * 姓名        |                |            |     | * 性别<br>请选择        |        | •        | * 出生年月日          |
| 会员登<br>A090 | 记号<br>0003197M |            |     | * 民族<br>请选择        |        | •        | * 专业专长           |
| * 职称        |                |            |     | * 党派<br>请选择        |        | •        | * 学历             |
| * 学位        |                |            |     | * 手机               |        |          | * 身份证号           |

相关信息填报注意事项:

(1) 选择推荐单位,有以下两种途径。

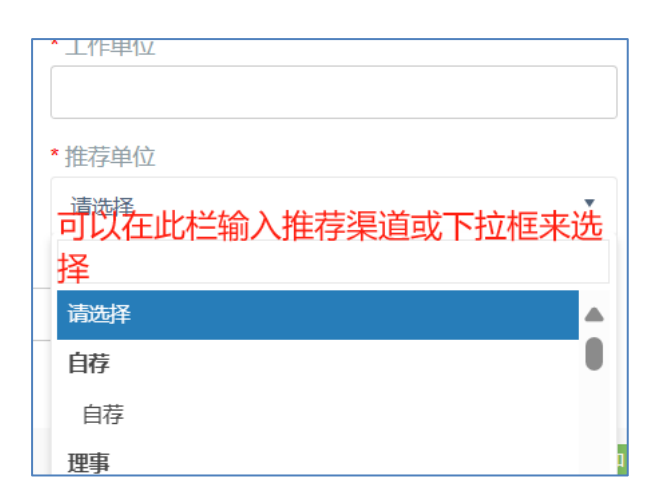

系统中列出了推荐渠道,请按照推荐通知要求选择符合条件的推荐渠道。自荐选择"自荐"即可。

- (2) 终止年月可以输入"至今"。
- (3) 多项内容可使用"添加"增加项目。

| 及工作经历】     |         |          |  |
|------------|---------|----------|--|
| * 自何年何月    | * 至何年何月 | * 在何地何单位 |  |
| * 学位/职务/职称 |         |          |  |
|            |         |          |  |

#### 4、在线填写工作单位意见。

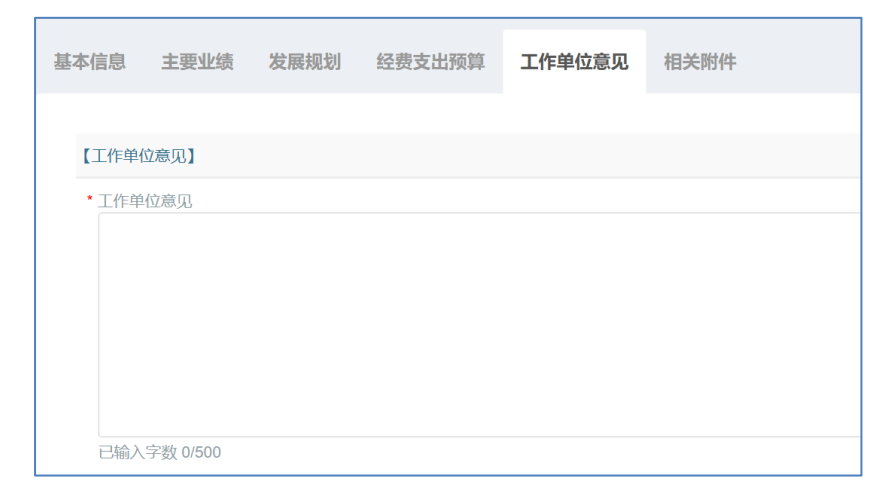

5、下载推荐书,上传签字盖章后的扫描件。

| 基本信息  | 主要业绩       | 发展规划            | 经费支出预算 | 工作单位意见   | 相关附件 |      |
|-------|------------|-----------------|--------|----------|------|------|
| 请【下   | 载推荐书】,商    | / 1<br>角认信息并盖章/ | 后上传    |          |      |      |
| 【相关附付 | 牛上传】       |                 | 2      |          |      |      |
| *上传   | 签字盖章版推荐    | ŧ               |        |          |      |      |
| Sele  | ct 文件      |                 |        |          |      | 🗁 选择 |
| 文件类   | 型: pdf 文件小 | ヽ于: 20M         |        |          |      |      |
| * 相关  | 证明材料电子版    | 合成1个PDF文(       | +      |          |      |      |
| Sele  | ct 文件      |                 |        |          |      | 🗁 选择 |
| 文件类   | 型: pdf 文件小 | ヽ于: 50M         |        |          |      |      |
|       |            |                 |        |          |      |      |
|       |            |                 | 上一步    | 暂存 验证并保存 | 提交   |      |

上传相关证明材料,系统中相关附件材料(佐证材料)电子版合成1个PDF文件(50M内)上传,包括:

- (1) 公开发表的主要论文(全文)及专著(首页、版权页及核心内容);
- (2) 获得科技奖项、专利情况, 取得业绩及贡献等的证明材料;
- (3) 回避专家信息表(模板见通知附件)。
- 6、申报材料填写完毕后,点击"提交"上报。
- 7、已经提交的可以在"我的申报"中查看。

| 中国作物学会<br>The Crop Science Society of China      | ☰ 会员中心 会议系统 申报系统                                  | ф 🜔 + | •科服上线测试、 |
|--------------------------------------------------|---------------------------------------------------|-------|----------|
| 当前项目:所有项目<br>■ 申报首页<br><b>1. 我的申报</b><br>図. 提交申报 | 请输入标题 捜索<br>た ・ ・ ・ ・ ・ ・ ・ ・ ・ ・ ・ ・ ・ ・ ・ ・ ・ ・ |       | 直看       |

8、推荐单位驳回后,可根据意见修改后再次提交。

## 二、推荐用户使用说明

#### 一、系统登陆

登录人才评价系统管理员网站(https://member.chinacrops.org/manage)使用 分配的账号和密码登录,首次登陆后,请在右上角下拉箭头处修改密码。

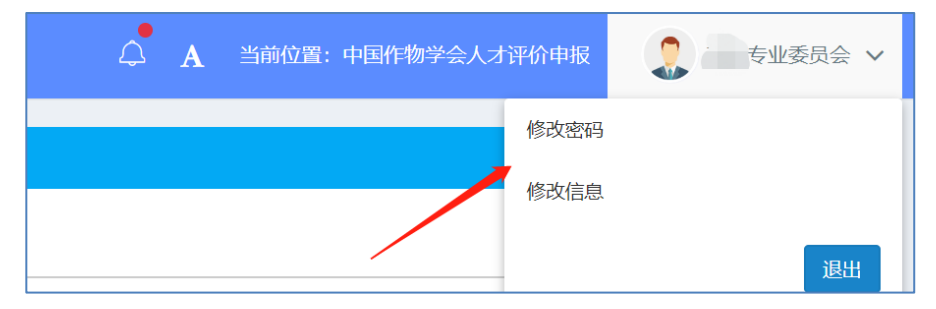

二、审批

"待审批"项可以看到申报人提交的申报信息。单击"查看申报"可看到申报人的 信息及材料。单击"操作"可进行审核操作。

| 操作     |
|--------|
| ● 査看申报 |
|        |

如需要候选人修改可以"驳回"请候选人修改。如不同意推荐,则"不通过"。

| ]批:                                      |      | ×        |
|------------------------------------------|------|----------|
| <u>事</u> 批 に 量 (0) +                     |      |          |
| <b>审批流程</b>                              |      |          |
| 推荐单位/推荐人(二)、 二业委员会)→ 申报管理员 → 分配专家 → 专家评分 |      |          |
| 状态: 待!                                   |      |          |
| 审核操作: ● 通过 ○ 驳回 ○ 不通过                    |      |          |
| 审批人                                      |      |          |
| 专业委员会                                    |      |          |
| <b>桂</b> 荐意见                             |      |          |
|                                          |      |          |
|                                          |      |          |
|                                          |      |          |
|                                          |      |          |
| 售荐表 点击下载"推荐单位意见页"横版                      |      |          |
| Select 文件                                | ∎移除  | 🗁 选择     |
| 文件小于:15M; 文件类型:pdf; 此处上传签字盖章的推荐单位意见页扫描件  |      |          |
|                                          | <br> |          |
|                                          |      | 坦応 关闭    |
|                                          |      | JUEX ANJ |

同意推荐,请点击下载"推荐单位意见页模板",填写推荐意见,签字盖章扫描后上 传至系统,提交。